# Noah 4.16.1 mit wichtigem Sicherheitsupdate für Noah 4

Im März 2025 hat HIMSA Noah 4.16 mit einem wichtigen Sicherheitsupdate freigegeben und kurze Zeit später die Empfehlung zum Upgrade auf Business Systeme wie winIPRO erweitert. HIMSA empfiehlt, dass alle Noah Installationen so schnell wie möglich ein Upgrade auf Noah 4.16 erfahren.

## Checkliste der Arbeitsschritte:

- ✓ Datensicherung
- ✓ Wartung auf aktuelle winIPRO Version 8.2 oder höher
- ✓ Installation Noah 4.16.1

### Wartung einspielen

### Damit die Wartungseinspielung problemlos abläuft, beachten Sie bitte diese Hinweise!

Erstellen Sie unbedingt vor der Wartungseinspielung eine Datensicherung.

Achten Sie darauf, dass Sie die Wartung nur während der Geschäftszeit der Hotline einspielen. Sie erreichen uns von Montag bis Freitag zwischen 8.30 und 18.30 Uhr unter der Telefonnummer 07152-9 33 33 9. Auch per E-Mail sind wir erreichbar unter: hotline@ipro.de.

### Installation Noah 4.16.1

Zur Installation von Noah 4.16.1 gehen Sie auf System -> Einstellungen -> Softwareschnittstellen -> Noah. - Der angemeldete Windows Benutzer wird Administratorenrechte benötigen.

Wenn Sie eine ältere Version als Noah 4.15.1 installiert haben, sollten Sie zur Sicherheit zuerst auf Noah 4.15.1 upgraden. Wenn Sie sehr alte Noah-Module oder Messgeräte einsetzten, prüfen Sie bitte vorher, ob diese für Noah 4.15 oder neuer freigegeben sind.

Wählen Sie Noah 4.16.1 aus und betätigen Sie den Installationsknopf:

| winIPRO Noah Setup 8.3.51.1-992 (Administrator) |                                      |                                          | × |
|-------------------------------------------------|--------------------------------------|------------------------------------------|---|
|                                                 | Noah 4.16.1.6642 🗸                   | Version (.NET Framework höher als 4.7.2) |   |
| C:\IPROVERSIONEN\IPRODEMO\IPROSYS\InstSrc\N     | -<br>Noah 4.10.1.4587                | Installationspfad                        |   |
| C:\Program Files (x86)\IPRO GmbH\Noah\          | Noah 4.13.0.5404                     | Noah-Programmpfad                        |   |
| C:\ProgramData\HIMSA\Noah\                      | Noah 4.15.1.6210<br>Noah 4.16.1.6642 | Datenpfad                                |   |
| C:\IPROVERSIONEN\IPRODEMO\IPROSYS\InstSrc\Noah\ |                                      | Speicherort für Download                 |   |
| C:\ProgramData\IPRO\Noah\                       |                                      | winIPRO-Datenpfad                        |   |
| C:\IPROVERSIONEN\IPRODEMO\IPROSYS\              |                                      | Arbeitsverzeichnis                       |   |
| Downloadverlauf für Noahdateien löschen         |                                      |                                          |   |
| ×? 🕸 +++ 🗘 🤇                                    |                                      |                                          |   |

Nach Zustimmung zu den Lizenzvereinbarungen wird die neue Noah Version installiert. Die Installation benötigt auch auf leistungsstarken Computern ca. 5-10 Minuten. Je nach Internetverbindung kann die Installation auch länger dauern. Bitte brechen Sie die Installation nicht ab, solange der Installationsbalken sich nicht rot färbt.

Sollten Sie nach der Installation oder später Probleme mit Noah feststellen, rufen Sie bitte System -> Einstellungen -> Softwareschnittstellen -> Noah auf und starten Sie die Noahdienste neu: